## CONTRIBUINTE

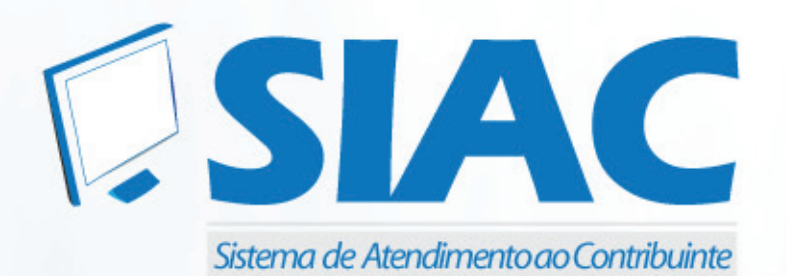

## MANUAL DO USUÁRIO

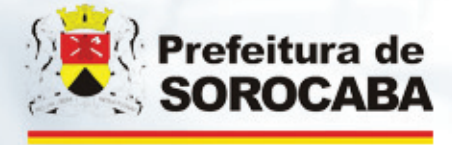

#### Manual do Usuário

#### DSF - Desenvolvimento de Sistemas Fiscais®

© Todos os direitos reservados.

É permitida a reprodução total ou parcial deste documento sem o pagamento de direitos autorais, contanto que as cópias sejam feitas e distribuídas sem fins lucrativos. O autor lembra que o título e a data da publicação devem constar na cópia e também deve constar que a cópia foi feita com a permissão do autor. Além disso, toda reprodução deve citar a fonte. Caso contrário,a cópia ou a reprodução requer o pagamento de taxas e/ou a permissão por escrito.

## Índice

## Procedimentos 5 Objetivo 5

## Procedimentos

Passo-a-Passo – Ambiente do Contribuinte72.1 Login82.2 Cadastro de Solicitação82.2 Consulta de Solicitações Pendentes102.3 Consulta de Solicitações Concluídas11

7

Esta página foi intencionalmente deixada em branco.

## Procedimentos

## Objetivo

O SIAC foi implantado em 2010 com o propósito de facilitar o atendimento ao Contribuinte, pois este poderá cadastrar solicitações quanto a dúvidas e problemas existentes e receberá o atendimento via Web, sem necessidade de comparecimento para atendimento presencial.

Este sistema diminui o atendimento presencial, traz conforto, facilidade e qualidade ao contribuinte quanto ao atendimento realizado.

# 1

#### O que você vai ler

Conceito

Esta página foi intencionalmente deixada em branco.

## Procedimentos

#### Passo-a-Passo – Ambiente do Contribuinte

Para acesso ao SIAC se faz necessário possuir cadastro de Pessoa Física ou Jurídica [Login e senha] utilizados para acesso a DMS ou NFSe.

Link para acesso: http://www.issdigitalsod.com.br/atendimento

## O que você vai ler

Cadastrar Solicitação Solicitações Pendentes Solicitações Conlcuídas

## 2.1 Login

1 Ao acessar o link da página anterior, o sistema apresentará uma tela solicitando o preenchimento de Login e senha.

## 2.2 Cadastro de Solicitação

2 Ao clicar nesta opção, o sistema habilita que o contribuinte selecione a empresa na qual o questionamento será tratado.

3 Também se faz necessária a seleção do Assunto do questionamento. Estão disponíveis três opções: DMS, NFSe e Legislação.

Cada assunto habilita o sub assunto correspondente.

## DMS

- Dados Cadastrais
- Erro de Sistema
- Operação do Sistema

#### NFSe

- Credenciamento
- Dados Cadastrais
- Erro de Sistema
- Operação do Sistema
- Regime Especial Lote
- **Regime Especial RPS** •

## Legislação

Legislação

Para cadastro de solicitação, deverá selecionar a opção "Cadastrar Solicitação" disponível no canto esquerdo da tela.

SOLICITAÇÕES

Cadastrar Solicitação

Solicitações Pendentes

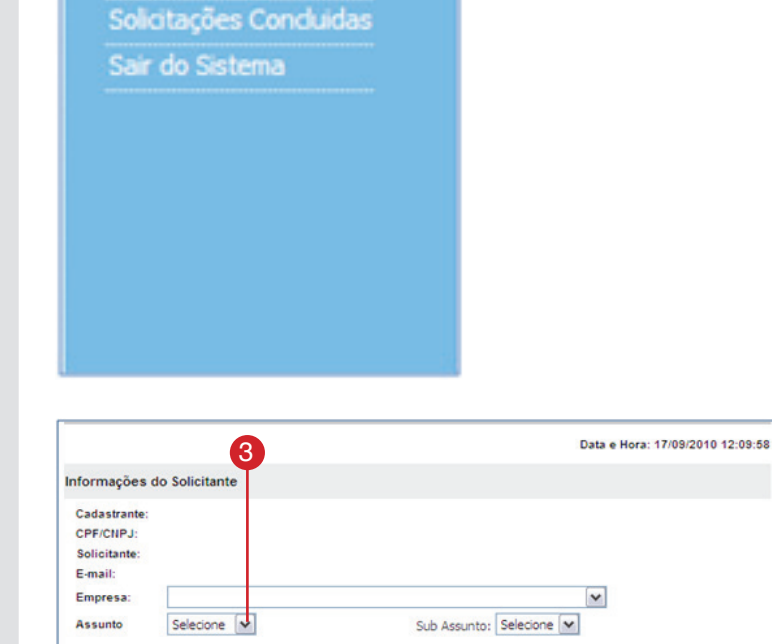

Entrar

ão seja cadastrado, por fav

- Conforme mostrado a seguir, caso necessário, o sistema possibilita o envio de 3 arquivos, sendo que cada arquivo poderá conter no máximo 4MB.
- 5 Após certificação de que todas as informações estão corretas, clique na opção "Cadastrar Solicitação".

Para que exista um acompanhamento da solicitação cadastrada, é gerado número de Protocolo.

Esta seleção de Assuntos e Sub Assuntos se faz necessária para que a solicitação cadastrada seja clara com suas informações, proporcionando ao Atendente responsável um maior entendimento e consequêntemente uma maior agilidade na resposta.

| Anexo 1: | C:\Documents and Settir Progurar (Arquivo no máxi           | mo de 448) |                    |
|----------|-------------------------------------------------------------|------------|--------------------|
| Anexo 2: | C: Documents and Settir Procurar (Arquivo no máximo de 4MB) |            |                    |
| Anexo 3: | C:\Documents and Settir Procurar (Arquivo no máxi           | mo de 4M8) |                    |
|          |                                                             |            | Cadastrar Solicita |
|          |                                                             |            |                    |

Sua solicitação gerou um protocolo de Nº:

## 2.2 Consulta de Solicitações Pendentes

Para visualizar as informações existentes na solicitação, deverá clicar na opção "Ver +".

Neste resumo, as informações inseridas pelo contribuinte serão apresentadas, incluindo seus anexos (caso existam). Após ser gerado Protocolo da solicitação cadastrada, esta é direcionada ao atendente correspondente.

O acompanhamento da solicitação pode ser efetuado por meio da opção "Solicitações Pendentes".

O sistema apresenta uma "lista" de todas as solicitações cadastradas e não solucionadas até o momento.

Note que conforme tela abaixo o sistema disponibiliza um campo de Busca específica, onde poderá realizar a consulta das solicitações por:

OS - Número do Protocolo gerado ao cadastrar a solicitação

**Descrição da Dúvida** – Inserir uma palavra "chave" para que o sistema traga todas as solicitações que possuem em sua descrição a palavra em questão.

Data – Informe a data da solicitação.

**Inscrição Muncipal** – Ao informar a IM, o sistema apresentará todas as solicitações onde a empresa foi selecionada no momento em que a OS foi cadastrada.

| CITAÇÕES<br>Tadastrar Solicitação | Solicitações Pendentes                                                                                                    |                                                                                                    |                                                                                                    |  |
|-----------------------------------|----------------------------------------------------------------------------------------------------|----------------------------------------------------------------------------------------------------|----------------------------------------------------------------------------------------------------|--|
|                                   |                                                                                                    |                                                                                                    |                                                                                                    |  |
| iair do Sistema                   | Buscar Solicitação por:                                                                                                    |                                                                                                    |                                                                                                    |  |
|                                   | OS Solicitação                                                                                                    | Data e Horário                                                                                                    | Inscrição Municipal                                                                                                 |  |
|                                   | 4340 Teste Produto e SubProduto                                                                                                    | 07/08/2010 10:28:34                                                                                                    | 00012931000                                                                                                    |  |
|                                   | 4342 1 - Teste NFSe 1                                                                                                    | 07/08/2010 11:26:56                                                                                                    | 00012931000                                                                                                    |  |
|                                   | 4343 1 - Teste NFSe 2                                                                                                    | 07/08/2010 11:27:37                                                                                                    | 00012931000                                                                                                    |  |
|                                   | 4344 1 - Teste NFSe 3                                                                                                    | 07/08/2010 11:27:52                                                                                                    | 00012931000                                                                                                    |  |
|                                   | 4345 1 - Teste NFSe 4                                                                                                    | 07/08/2010 11:28:08                                                                                                    | 00012931000                                                                                                    |  |
|                                   | 4346 1 - Teste NFSe 5                                                                                                    | 07/08/2010 11:28:21                                                                                                    | 00012931000                                                                                                    |  |
|                                   |                                                                                                    | 07/08/2010 11:28-45                                                                                                    | 00012931000                                                                                                    |  |
|                                   | 4347 1 - Teste NPSe 6                                                                                                    | 07/00/2020 22/20140                                                                                                    |                                                                                                    |  |
|                                   | 4347 1 - Teste NFSe 6<br>4348 1 - Teste NFSe 7                                                                                                    | 07/08/2010 11:29:05                                                                                                    | 00012931000                                                                                                    |  |
|                                   | 4347 1 - Teste NPSe 6<br>4348 1 - Teste NPSe 7<br>4349 1 - Teste NPSe 8                                                                                                    | 07/08/2010 11:29:05<br>07/08/2010 11:29:15                                                                                                    | 00012931000                                                                                                    |  |
|                                   | 4347 1 - Teste NFSe 6<br>4348 1 - Teste NFSe 7<br>4349 1 - Teste NFSe 8<br>4350 1 - Teste NFSe 10                                                                                           | 07/08/2010 11:29:05<br>07/08/2010 11:29:16<br>07/08/2010 11:29:33                                                                                                    | 00012931000 00<br>00012931000 00<br>00012931000 00                                                                  |  |
|                                   | 4347 1 - Teste NPSe 6<br>4348 1 - Teste NPSe 7<br>4349 1 - Teste NPSe 8<br>4350 1 - Teste NPSe 10<br>4351 1 - Teste NPSe 11                                                                 | 07/08/2010 11:29:05<br>07/08/2010 11:29:05<br>07/08/2010 11:29:16<br>07/08/2010 11:29:33<br>07/08/2010 11:30:13                                                                      | 00012931000 00<br>00012931000 00<br>00012931000 00<br>00012931000 00                                                |  |
|                                   | 4347 1 - Teste NFSe 6<br>4348 1 - Teste NFSe 7<br>4349 1 - Teste NFSe 8<br>4350 1 - Teste NFSe 10<br>4351 1 - Teste NFSe 11<br>4352 1 - Teste NFSe 12                                       | 07/08/2010 11:29:05<br>07/08/2010 11:29:05<br>07/08/2010 11:29:16<br>07/08/2010 11:29:13<br>07/08/2010 11:30:13<br>07/08/2010 12:33:19                                               | 000 1293 1000 0<br>000 1293 1000 0<br>000 1293 1000 0<br>000 1293 1000 0<br>000 1293 1000 0                         |  |
|                                   | 4347 1 - Telsk Nife 6<br>4348 1 - Telsk Nife 7<br>4349 1 - Telsk Nife 7<br>4350 1 - Telsk Nife 8<br>4351 1 - Telsk Nife 10<br>4352 1 - Telsk Nife 11<br>4352 1 - Telsk Nife 1               | 07/08/2010 11:29:05<br>07/08/2010 11:29:16<br>07/08/2010 11:29:13<br>07/08/2010 11:30:13<br>07/08/2010 12:37:19<br>07/08/2010 12:37:19                                               | 00012931000 00<br>00012931000 00<br>00012931000 00<br>00012931000 00<br>00012931000 00<br>00012931000 00            |  |
|                                   | 4347 1 - Tests NY56 6<br>4348 1 - Tests NY56 7<br>4349 1 - Tests NY56 8<br>4350 1 - Tests NY56 10<br>4351 1 - Tests NY56 11<br>4352 1 - Tests NY56 11<br>4352 Cad NY56 1<br>4354 Cad NY56 2 | 07/08/2010 11:29:05<br>07/08/2010 11:29:15<br>07/08/2010 11:29:13<br>07/08/2010 11:29:13<br>07/08/2010 11:30:13<br>07/08/2010 12:33:19<br>07/08/2010 12:37:19<br>07/08/2010 12:37:19 | 00012931000 2<br>00012931000 2<br>00012931000 2<br>00012931000 2<br>00012931000 2<br>00012931000 2<br>00012931000 2 |  |

## 2.3 Consulta de Solicitações Concluídas

 Para visualização da solicitação concluída, deverá clicar na opção "Ver +". As solicitações após serem solucionadas são enviadas para "Solicitações Concluídas" onde a resposta do atendente poderá ser visualizada.

O sistema também disponibiliza os mesmos campos de Busca, por OS, Descrição da Dúvia, Data e Inscrição Municipal.

| Solicitante:<br>CPF/SNP2:<br>Solicitações Concluidas |                                                                                                    |  |  |
|------------------------------------------------------|----------------------------------------------------------------------------------------------------|--|--|
|                                                      |                                                                                                    |  |  |
| OS Solicitação                                       | Data e Horário Inscrição Municipal                                                                                                    |  |  |
| 4380 Teste                                           | 24/08/2010 12:12:43 00012931000                                                                                                    |  |  |
| 4372 teste 1                                         | 14/08/2010 10:42:22 00012931000                                                                                                    |  |  |
| 4341 Erro Credenciamento                             | 07/08/2010 11:02:29 00012931000                                                                                                    |  |  |
| Total de registros encontrados: 3 de 3               |                                                                                                    |  |  |
| 1                                                    |                                                                                                    |  |  |
|                                                      | Solicitante:<br>CP/CH2<br>Solicitações Concluidas<br>Suscar Solicitação por:<br>© 05 Obscrição da Dúvida Obata O<br>Descrição:<br>05 Solicitação<br>4380 Teste<br>4372 feste 1<br>4341 Erro Credenciamento<br>341 Erro Credenciamento<br>Total de registros enr |  |  |